## 核酸提取或纯化试剂标准操作规程

1、目的

保证样品正确提取,保证实验的准确性。

2、方法

2.1 预封装试剂准备

试剂盒组分由 样品板、洗液1、2板、洗脱板 组成,小心撕开封口膜。

2.2 自动化提取过程

在预封装试剂的样品板中加入 300 µl 样品,

按以下程序进行自动化提取:

|    |      |     | 等待时间       | 混合时间       | 磁吸时间  | 体积   | 混合 |      |       |
|----|------|-----|------------|------------|-------|------|----|------|-------|
| 步骤 | 槽位   | 名称  | (min: sec) | (min: sec) | (sec) | (µl) | 速度 | 温度状态 | 温度(℃) |
| 1  | C5C6 | 移磁珠 | 0:0        | 0: 0       | 90    | 720  | 中  | 电热开启 | 85    |
| 2  | A1A2 | 裂解  | 0:0        | 4:0        | 90    | 600  | 快  | 电热开启 | 0     |
| 3  | C5C6 | 漂洗  | 0:0        | 1:0        | 60    | 120  | 中  | 电热关闭 | 0     |
| 4  | D7D8 | 洗脱  | 1:0        | 2:30       | 90    | 600  | 快  | 电热开启 | 75    |
| 5  | A1A2 | 弃磁珠 | 0:0        | 0:10       | 0     | 600  | 快  | 电热关闭 | 0     |
| 6  | B3B4 | 便拿样 | 0:0        | 0:0        | 0     | 600  | 快  | 电热关闭 | 0     |

预先按上述表格在向机器输入提取程序。

2.3 机器开门,装入搅拌套,放入试剂盒,

2.4 关门,选择程序运行即可。

2.5 运行完成,提取物在洗脱板中,转移洗脱板中的核酸进行扩增检测。

## 提取仪标准操作规程

一, 输入程序/更改程序。

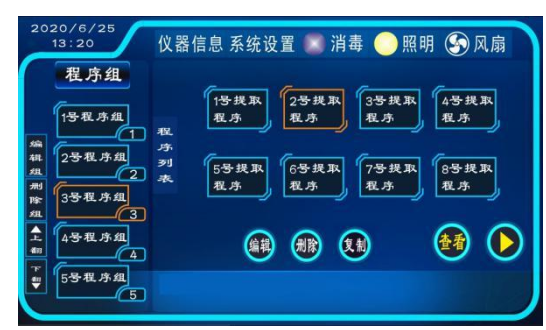

1、点击:"1号程序组",点击"编辑组",输入"赛百纯试剂",保存。
 2、点击:"1号提取程序",点击"编辑",进入程序编辑页面。

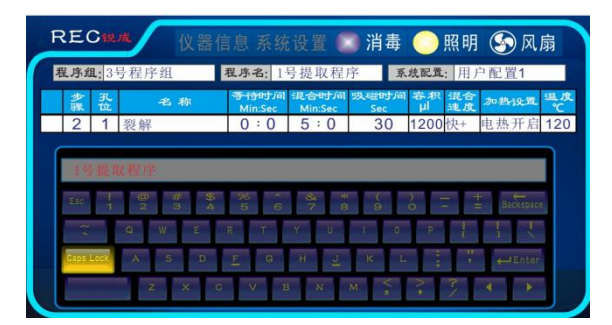

3. 点"程序名"后,弹出软键盘,以拼音方式输入:赛百纯4块板。按回车确认。

4. 点选系统配置,从弹出页中选择合适的配置#。

5. 点步骤下空白栏,弹出步骤框,选择步。

| 1 | 6  | 11 |
|---|----|----|
| 2 | 7  | 12 |
| 3 | 8  | 13 |
| 4 | 9  | 14 |
| 5 | 10 | 15 |

6. 点孔位下空白栏,弹出孔位号框,选择孔号。

| 1 |
|---|
| 2 |
| 3 |
| 4 |
| 5 |
| 6 |

**7**. 点名称下空白栏,弹出软键盘,以以拼音方式输入,用于说明步的功能,不输入不影响机器程序运行。

8. 点等待时间下空白栏,弹出数字键盘,输入时间,分与秒分别输入。

| 1 | 2 | 3 |
|---|---|---|
| 4 | 5 | 6 |
| 7 | 8 | 9 |
| - | 0 | Ţ |

参照程序表与前一步类似,输入混合时间,吸磁时间,容积。
 10. 点速度下空白栏,选速度档。

| ſ | 快十       |
|---|----------|
|   | 快        |
|   | <b>1</b> |
|   | 慢        |
|   | 慢一       |

11. 点选加热设置下的空白栏,选择是否开启该位置的电热。

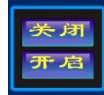

12. 点选温度下空白栏,在弹出数字窗中输入温度值。13. 当前步输入完成,检查输入。

14. 点"下翻"<sup>●</sup>。切换到下一步,按前述设置新段的参数。
15. 所有步参数设置完成,点"保存"<sup>●</sup>进行保存,之后点"退出"<sup>●</sup>。

二.运行程序

16. 主页面,选择程序组,选择程序已编辑好的程序,点"运行"17. 程序运行如下。

|                            |    |      | (    | 息 系统            | 设置              | 〕消毒         |               | 照明       | 月 📀 🏾 | 风扇      |
|----------------------------|----|------|------|-----------------|-----------------|-------------|---------------|----------|-------|---------|
| 程序组: 病毒                    |    |      |      | 程序名: 病毒4步 系     |                 |             | 统配置: P_V_V1.6 |          |       |         |
|                            | 步骤 | 盘位   | 步说明  | 等待时间<br>Min:Sec | 混合时间<br>Min:Sec | 吸磁时间<br>Sec | 容积<br>µI      | 混合<br>速度 | 加热设置  | 温度<br>℃ |
|                            | 1  | A1A2 | 裂解结合 | 0:0             | 4:0             | 90          | 720           | 中        | 电热开启  | 85      |
|                            | 2  | C5C6 | 洗液2板 | 0:0             | 1:0             | 90          | 600           | 快        | 电热关闭  | 0       |
|                            | 3  | D7D8 | 洗脱   | 1:0             | 3:0             | 90          | 120           | 中        | 电热开启  | 75      |
|                            | 4  | C5C6 | 弃磁珠  | 0:0             | 0 : 10          | 0           | 600           | 快        | 电热关闭  | 0       |
|                            | 5  | B3B4 | 便拿样  | 0:1             | 0:0             | 0           | 600           | 快        | 电热关闭  | 0       |
| 位点 T1 T2<br>温度℃ 24.1 24.2  |    |      |      |                 |                 |             |               |          |       |         |
| 已运行:00:00:00 预计剩余:00:15:12 |    |      |      |                 |                 |             |               |          |       |         |

18. 程序运行完成在界面有提示。"程序运行完成!"

19. 运行中开门暂停,也允行手动暂停,暂停时电热不关闭,小心烫伤。

20. 运行允许被强制结束。

21. 掉电状态,磁棒架可以拉动。